# AUPEO!

AUPEO! Personal Radio transmite música gratuita que realmente gostaria de escutar. Pode criar seu próprio rádio Internet personalizado classificando ou saltando faixas

Pode realizar a transmissão stream de AUPEO! de dispositivos iPod touch/iPhone ou Android ligados.

 Instale a última versão da aplicação de AUPEO! no seu iPod touch/iPhone/Android e crie uma conta.

## Preparação

Lique o dispositivo e, em seguida, inicie a aplicação AUPEO!.

#### Para Android

- Emparelhe o dispositivo Android através 1 de Bluetooth. (Página 36)
- Selecione o dispositivo que pretende 2 utilizar e o método de conexão no ecrã < Apps Settings>. (Página 44)
- Selecione "AUPEO!" como a fonte. 3 No ecrã **<TOP MENU>**:

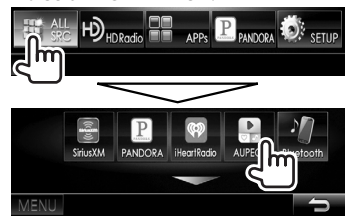

A aplicação AUPEO! é iniciada.

#### Para iPod touch/iPhone

- Lique o iPod touch/iPhone. (Página 16) 1
- 2 Selecione o dispositivo iPod touch/
- iPhone que pretende utilizar e o método de conexão no ecrã < Apps Settings>. (Página 44)
- 3 Inicie a aplicação AUPEO! no iPod touch/ iPhone ligado.

O ecrã de controlo de fonte "AUPEO!" aparece.

 Também pode visualizar o ecrã de controlo de fonte "AUPEO!" ligando o iPod touch/iPhone com KCA-iP202 ou KCA-HD100 depois de iniciar a aplicação AUPEO!.

## Operações de reprodução

Pode operar AUPEO! com o telecomando. Somente reprodução, pausa e salto estão disponíveis.

### Indicações e botões no ecrã de controlo de fonte

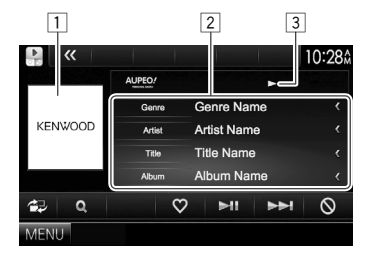

#### Reproduzir informação

- 1 Dados de imagem
- 2 Informações sobre a faixa
  - Premir [<] desloca o texto, se houver texto</li> oculto.
- 3 Estado da reprodução

#### Botões de operação

| [2]         | Visualiza o ecrã de controlo fácil.<br>(Página 8)  |
|-------------|----------------------------------------------------|
| IQ1         | Visualiza o ecrã <b>&lt; Station Search&gt;</b> .  |
| [♥]         | Regista a faixa atual como favorita.               |
| [▶]]        | Inicia/pausa a reprodução.                         |
| [►► ]       | Salta a faixa atual.                               |
| <b>(</b> ⊘) | Exclui a faixa atual e salta para a próxima faixa. |
| [MENU]      | Visualiza o ecrã <b><top menu=""></top></b> .      |

## 🗅 Seleção de uma estação

1 Visualize o ecrã < Station Search>.

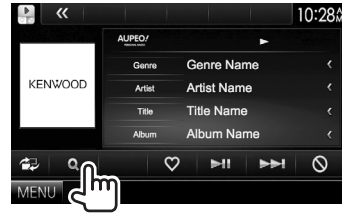

2 Selecione a categoria e, em seguida, a estação.

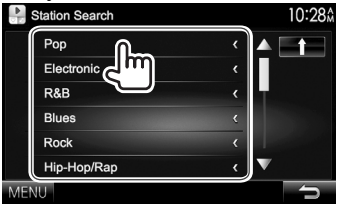

• Para voltar ao nível anterior, prima [1].

## **Requisitos para AUPEO!**

#### iPhone ou iPod touch

- Instale a última versão da aplicação de AUPEO! no seu iPhone ou iPod touch. (Busque "AUPEO!" na loja Apple iTunes App Store para encontrar e instalar a versão mais recente.)
- Ligue o iPod touch/iPhone a este aparelho com um cabo ou através de Bluetooth.
  - Quando ligar com um cabo: Utilize o cabo KCA-iP202, KCA-HD100, KCA-iP102 (acessório opcional) ou USB 2.0 (acessório do iPod/iPhone).
  - Quando ligar através de Bluetooth, os seguintes perfis devem ser suportados.
    - SPP (Perfil Porta Série)
    - A2DP (Perfil Distribuição Áudio Avançada)

#### Android™

- Visite o site Google Play e procure AUPEO! para instalar.
- Bluetooth deve estar incorporado e os seguintes perfis devem ser suportados.
  - SPP (Perfil Porta Série)
  - A2DP (Perfil Distribuição Áudio Avançada)

#### NOTA

- Certifique-se de que está registado na aplicação do seu smartphone. Se ainda não tiver uma conta AUPEO!, pode criar uma gratuitamente a partir do seu smartphone ou no website www.aupeo.com.
- Como AUPEO! é um serviço de terceiros, as especificações estão sujeitas a modificações sem aviso prévio. Em consequência, a compatibilidade pode ser debilitada ou alguns ou todos os serviços podem tornar-se indisponíveis.
- Algumas funções de AUPEO! não podem ser operadas a partir deste aparelho.
- Para as informações sobre a utilização da aplicação, contate AUPEO! em www.aupeo.com.
- Estabeleça uma conexão Internet com LTE, 3G, EDGE, ou WiFi.
- "aupeo" is a trade mark of Aupeo Ltd.